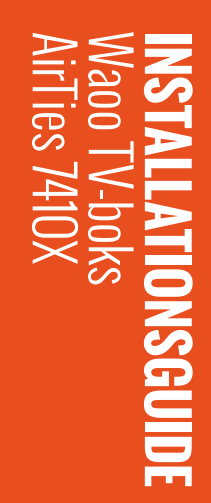

FIBERBREDBÅND | TV | STREAMING | TELEFONI | MOBI

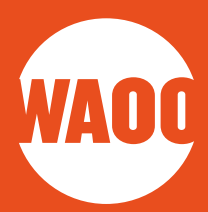

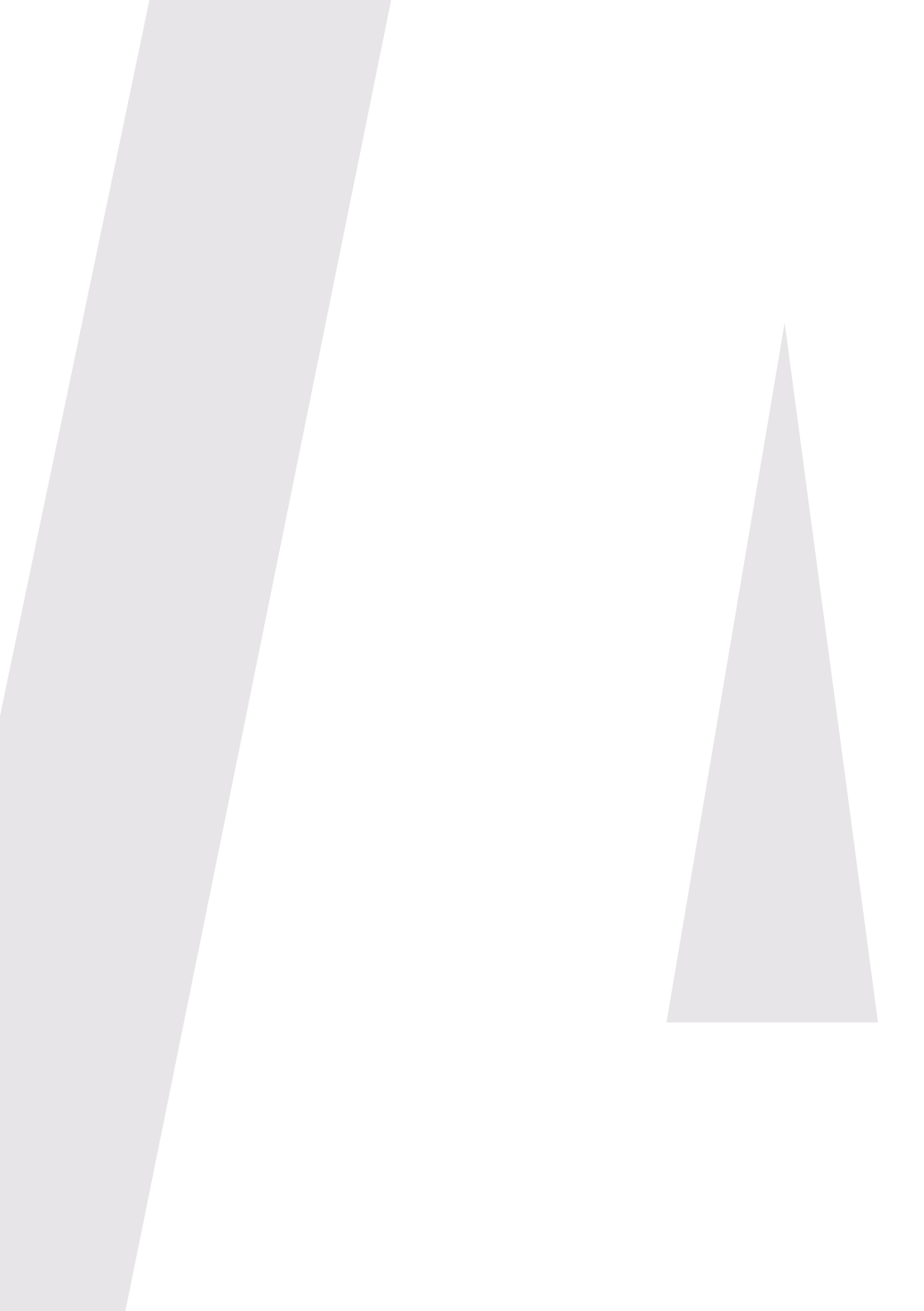

### VELKOMMEN

- MEDFØLGENDE UDSTYR
- AIRTIES 7410X
- INSTALLATION
- START AF TV-PORTAL
- GENERELT OM BRUG AF TV-BOKSEN
- WAOO FJERNBETJENING
- KONTAKT

### VELKOMMEN

### KÆRE KUNDE

Tillykke med din nye TV-boks

I denne installationsguide får du en gennemgang af, hvordan du kobler din nye TV-boks til dit TV.

Har du brug for en mere detaljeret gennemgang af funktionerne i TV-portalen, kan du finde brugervejledningen til Waoo TV-portal på waoo.dk/kundeservice/ vejledninger-og-vilkaar/

Vi håber, at du får stor glæde af din nye TV-boks. Har du spørgsmål, kan du finde masser af svar og information på waoo.dk

God fornøjelse med din nye TV-boks.

Med venlig hilsen Waoo

# **MEDFØLGENDE UDSTYR**

TV-boksen leveres med:

- Fjernbetjening inkl. 2 batterier
- HDMI-kabel
- Strømforsyning
- Netværkskabel

Tjek, at det hele er der, før du går i gang med installationen.

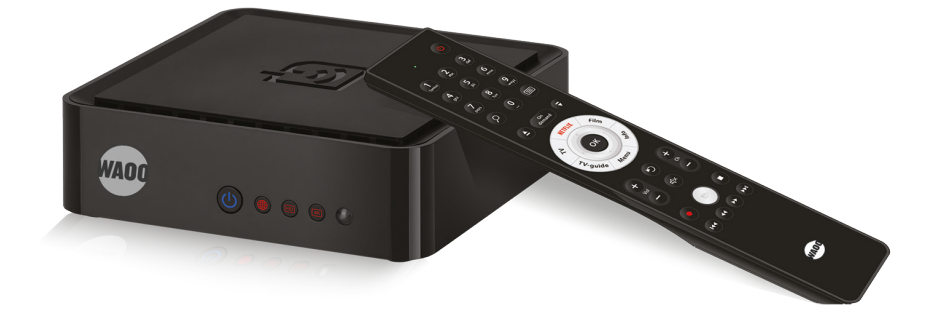

TV-boks

Fjernbetjening inkl. 2 batterier

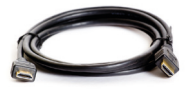

HDMI-kabel

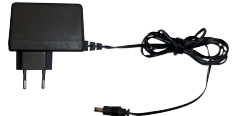

Strømforsyning

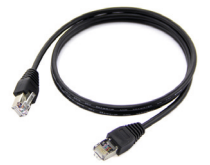

Netværkskabel

### **AIRTIES 7410X**

### INDEN DU GÅR I GANG

- 1. Fjern den gennemsigtige beskyttelsesfolie der dækker ventilationshullerne.
- 2. Placér TV-boksen i nærheden af dit TV. Sæt boksen på en hylde eller lignende, hvor der er mindst 15 cm. luft omkring den.

### **TV-BOKSEN - SET BAGFRA**

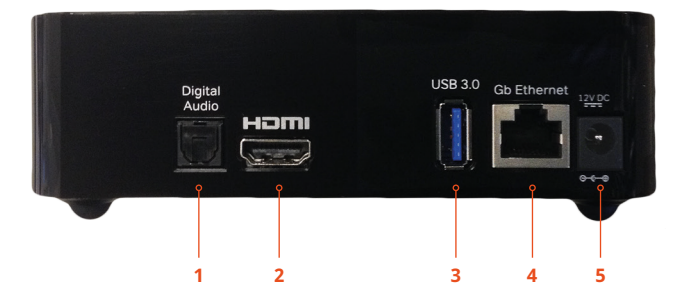

- 1. S/PDIF for tilslutning til Digital Audio (optisk kabel)
- 2. HDMI-stik for tilslutning til HD TV
- 3. USB-stik p.t. ikke aktiveret
- 4. Ethernet-stik for bredbåndstilslutning
- 5. Power 12V strømtilslutning

## INSTALLATION

Følg vejledningens trin og tilslut ikke strøm til TV-boks eller TV, før du kommer til det i vejledningen.

### **TILSLUTNING TIL FIBERBOKS**

Tilslut netværkskablets ene ende i fiberboksen og den anden ende i netstikket på TV-boksen (ethernet-indgang) (figur 1).

Se i din vejledning til fiberboksen hvilke porte, der er TV-porte.

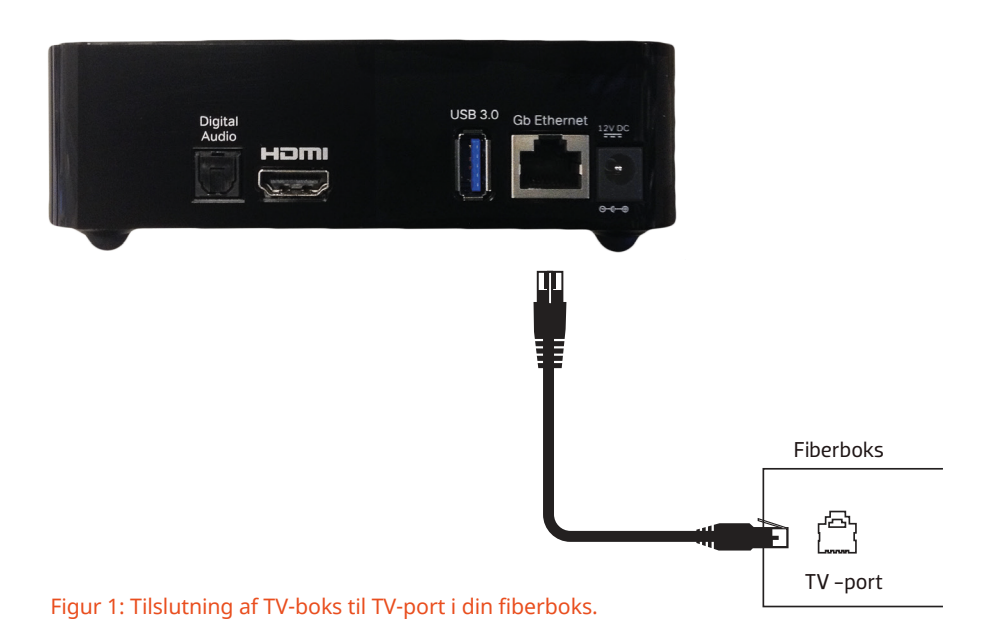

Har du brug for yderligere hjælp, til at koble din TV-boks til din fiberboks, kan du med fordel se her:

waoo.dk/kundeservice/vejledninger-og-vilkaar/tilslutning-af-tv-boks/

#### **TILSLUTNING TIL TV**

Sæt HDMI-kablet i en HDMI-indgang bag på dit TV og forbind den anden ende til HDMI-porten bag på TV-boksen (figur 2).

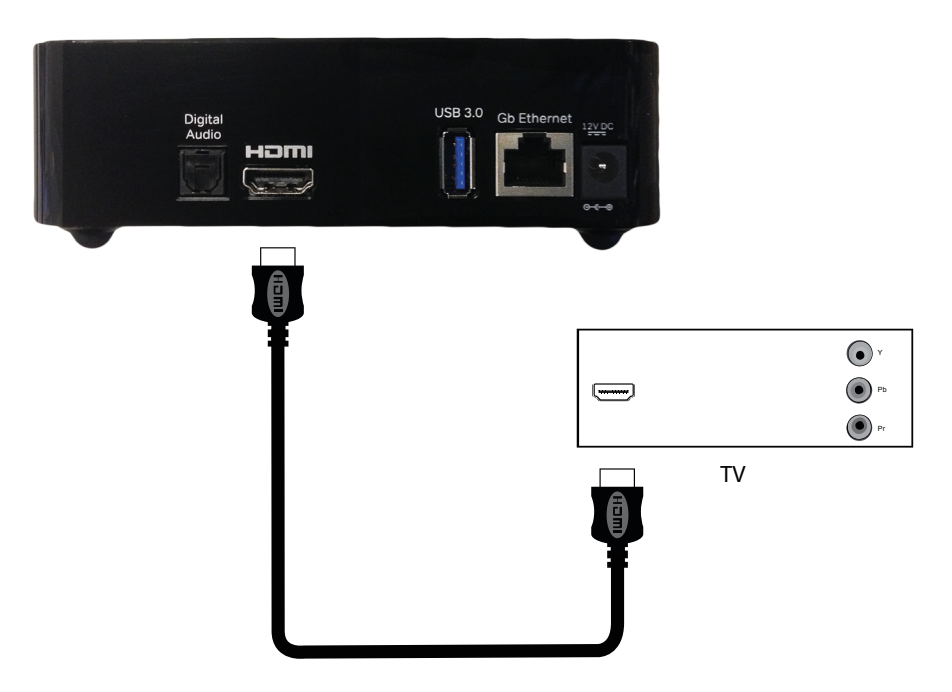

Figur 2: Tilslutning med HDMI-kabel.

#### **TILSLUTNING AF STRØM**

Når alle kabler til TV, netværk og evt. lyd er tilsluttet, skal der strøm til TV og TVboks. Tænd TV'et, før du tænder TV-boksen.

Forbind strømforsyningen med TV-boksen (indgangen mærket "12V DC"). Sæt herefter strømforsyningen i en stikkontakt (figur 3).

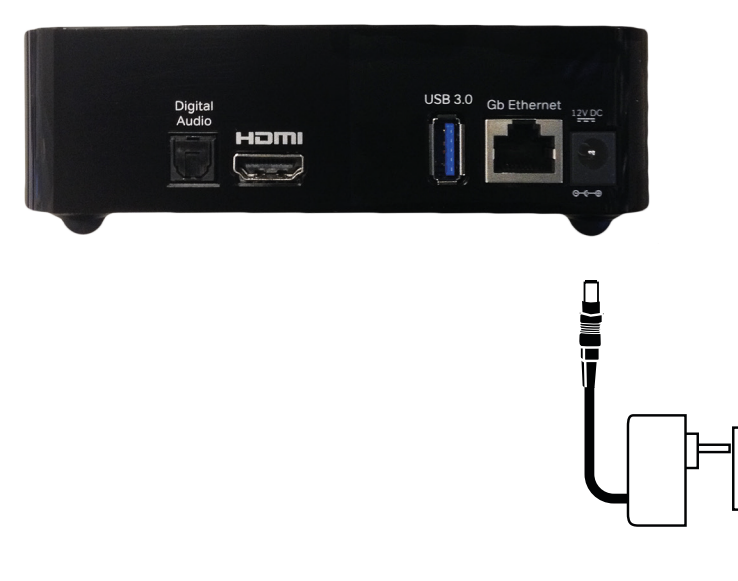

Figur 3: Forbindelse til strømudtag.

### **TILSLUTNING TIL EKSTERN AUDIO**

Hvis du ønsker at tilslutte et eksternt audio system, skal du forbinde et optisk kabel med Digital Audio-stikket på TV-boksen og kablets anden ende med stikket på dit audio system.

Kablerne er ikke en del af leveringen og skal købes særskilt. Vi henviser til din lokale radio- og TV-forhandler.

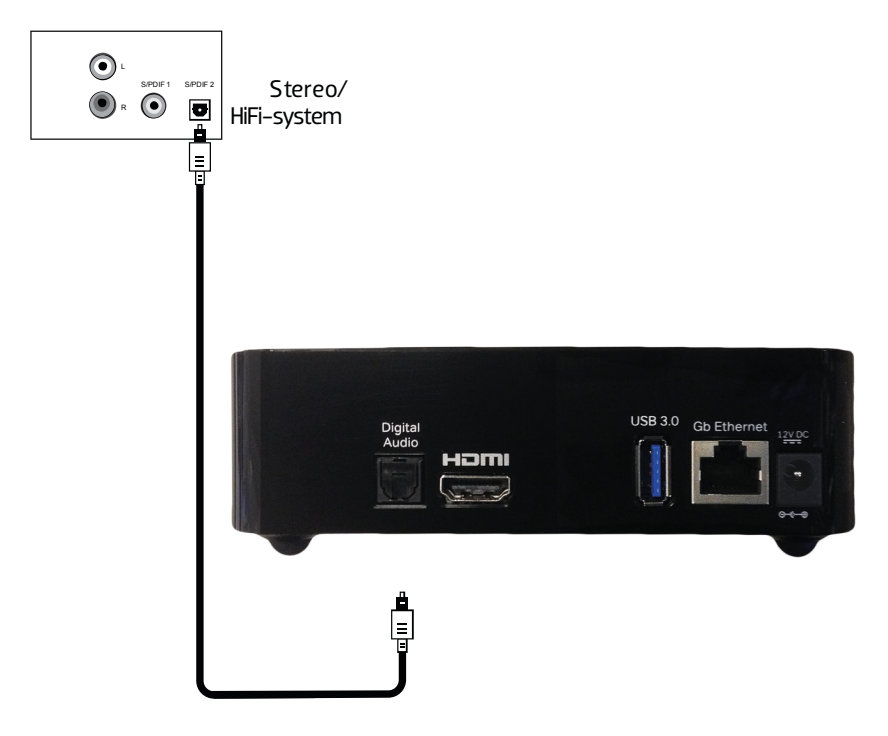

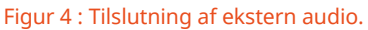

## **START AF TV-PORTAL**

- 1. Tænd for dit TV og din TV-boks.
- 2. TV-boksen kobler sig nu på netværket og opdaterer de nødvendige indstillinger. Ved opstart vil du se en opstartsskærm, som viser, at din TV-boks startes. Vent venligst, til den er færdig.
- 3. Når opdateringen er færdig, vil du se TV-billedet på dit TV. Nu er alt klart, og du skal bruge fjernbetjeningen til TV-boksen for at bevæge dig rundt og vælge kanaler. Vejledning til fjernbetjening finder du på side 13 og 14.
- 4. Du kan finde brugervejledningen til Waoo TV-portal på waoo.dk/kundeservice/ vejledninger-og-vilkaar/.

## **GENERELT OM BRUG AF TV-BOKSEN**

Lampen foran på TV-boksen lyser blåt, når den er tændt, og rødt når den er på standby. Du tænder og slukker for TV-boksen ved at trykke på den røde powerknap eller på power-knappen på fjernbetjeningen.

### **TV-BOKSEN - SET FORFRA**

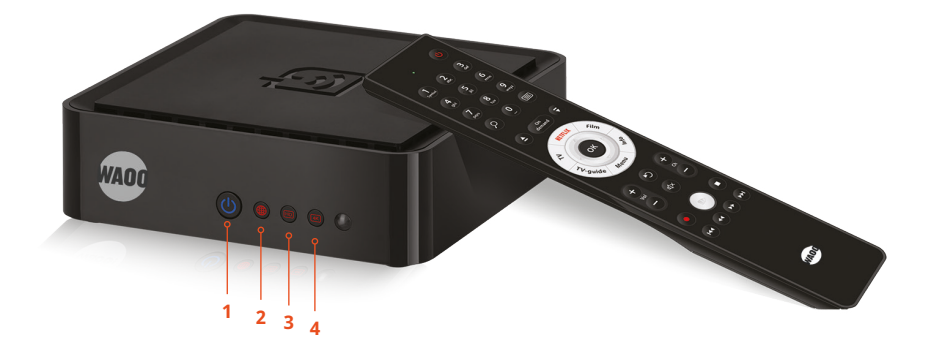

#### **1** Power

- Blå: TV-boksen er tændt.
- Kortvarigt blinkende blå: TV-boksen modtager signal fra fjernbetjeningen.
- Længerevarende blinkende blå: TV-boksen er under opdatering.
- Rød: TV-boksen er på standby.
- 2 Netværk: Lyser rødt, når der er netværksforbindelse.
- **3 HD:** HD lyser rødt, når der er HD-signal.
- 4 4K: Lyser rødt, når der er 4K-signal.

## **WAOO FJERNBETJENING**

Når du modtager din Waoo TV-boks og fjernbetjening, er disse parret med hinanden, så fjernbetjeningen kommunikerer via et radiostyret signal (RF). Det betyder, at den modtager signalerne via radiofrekvens i stedet for Infrarød (IR). Dette gør, at du ikke behøver at pege direkte på TV-boksen, men for eksempel kan gemme TV-boksen væk i et skab.

Når batterierne løber tør for strøm, så skal TV boksen og Fjernbetjeningen parres igen og det gør du sådan her:

#### **INDSTIL TIL RF**

For at skifte til RF: Tryk på **"OK"** + **"2"** i 5 sekunder, indtil den grønne LED-lampe øverst på fjernbetjeningen lyser to gange.

Når boksen er i RF-mode, skal den første gang parres med TV-boksen.

Hold knapperne **"PLAY/PAUSE"** + **"OK"** nede i 5 sekunder, indtil den grønne LEDlampe øverst på fjernbetjeningen blinker langsomt et par gange.

Herefter er TV-boksen og fjernbetjeningen forbundet via RF.

#### **SKIFT TILBAGE TIL IR**

For at skifte til IR: Tryk på "OK" + "1" i 5 sekunder.

Hold knapperne **"PLAY/PAUSE"** + **"OK"** nede i 5 sekunder igen for at koble dem fra hinanden.

| LED-lampe                                                                                               | ් ර් ර් ර් ර් ර් ර් ර් ර් ර් ර් ර් ර් ර් |
|----------------------------------------------------------------------------------------------------|------------------------------------------|
|                                                                                                    | Sæt                                      |
|                                                                                                    | 4 5 6 Ved                                |
| Mellemrumsknap<br>Når du skal lave mellemrum i<br>søgninger.                                            | gni yd mno num   efte   7 8 9 tryk   bog |
| Søgefunktion                                                                                            |                                          |
| <b>On demand</b><br>Åbner film menuen.                                                                  | Nav<br>net                               |
| Pile-knapper<br>Brug de 4 pile-knapper til at<br>bevæge dig mellem og til at<br>navigere i kanalmenuen. | eemand V og P                            |
| TV<br>Gå til TV.                                                                                        |                                          |
| Viser den aktuelle TV-guide.                                                                            | Source Manuel Son Son                    |
| Tilbage<br>Hopper tilbage i menuerne,<br>men kan også bruges til at<br>hoppe til sidst sete kanal.      | Here hov                                 |
| Lydstyrke<br>Justerer lydstyrken.                                                                       | Ch Ch Ch Ch Ch Ch Ch Ch Ch Ch Ch Ch Ch C |
|                                                                                                    | • • Vide<br>Wac<br>tilba                 |
|                                                                                                    |                                          |
| Skip tilbage<br>Benyttes til at gå 5 min, tilbage<br>i en film eller et TV-program.                     | Ben<br>en f                              |
|                                                                                                    | WAOC                                     |
|                                                                                                    |                                          |
|                                                                                                    |                                          |
|                                                                                                    |                                          |

#### n**dby** tter TV-boksen på standby.

#### meriske knapper (0-9)

direkte adgang til kanaler. I flercifrede kanalnumre skal nrene indtastes umiddelbart er hinanden. Ved indtastning kkes det antal gange som istavet er i rækken.

st TV: Åbner tekst TV.

**vigation:** Navigationsknapper-benyttes til sideskift i TV-guide Kanalliste.

tflix: Åbner Netflix.

n: Åbner Waoo Bio.

Benyttes til valg af det rkerede eller bekræftelse n tilkendegivet på skærmen.

o: Viser information omng det valgte program.

nu: Viser eller afslutter edmenuen.

alvalg: Skift til næste eller ige kanal.

te: Sluk eller tænd for lyden.

eo-knapper: Betjening af oo Bio eller Netflix. Spol age, stop, afspil/pause og bl frem.

p frem hyttes til at gå 5 min. frem i film eller et TV-program.

### KONTAKTINFORMATION

### **Kundeservice**

Tlf: 87 92 55 77 - tast 1 Kundeservice har åbent:

- mandag torsdag kl. 8 16
- fredag kl. 8 15

### Support

Tlf: 87 92 77 55 - tast 3

Supporten har åbent:

- alle hverdage kl. 8 20
- lørdag, søndag og helligdage kl. 10 14

#### Adresse

AURA Fiber A/S Knudsminde 10 8300 Odder

**Email** fibernet@aura.dk

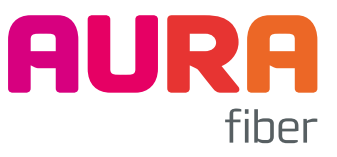